# Kaspersky Network Security Threat Data Feeds для UserGate NGFW

Версия 2.0

#### Введение

Сетевые средства защиты – Next Generation Firewalls (NGFW), как правило, имеют функциональность фильтрации DNS/Web траффика с возможностью подключения внешних динамически обновляемых списков индикаторов компрометации.

«Лаборатория Касперского» предлагает динамически обновляемые списки индикаторов, специально разработанные для использования в таких сетевых средствах защиты.

#### Общая информация

«Лаборатория Касперского» предоставляет возможность загрузить динамически обновляемые списки индикаторов в межсетевые экраны UserGate, повышая их возможности по обнаружению и предотвращению кибер-атак.

Загрузка динамически обновляемых списков индикаторов осуществляется с <u>Threat Intelligence портала</u> «Лаборатории Касперского». Данный портал содержит различные сервисы информирования о киберугрозах, в том числе потоки данных об угрозах, включающие индикаторы компрометации.

# Потоки данных об угрозах для сетевых средств защиты «Лаборатории Касперского»

Потоки данных об угрозах для сетевых средств защиты «Лаборатории Касперского» содержат в себе регулярно обновляемые списки индикаторов различных типов (IP- адреса, домены), с помощью которых возможно ограничить доступ к опасным ресурсам.

|                                                      | <b>T</b> | 0 |  |  |  |
|------------------------------------------------------|----------|---|--|--|--|
| Доступные для загрузки следующие списки индикаторов: |          |   |  |  |  |

| Название           | Тип<br>списка | Описание                                              | Ссылка (URI)                                          | Обновление,<br>мин |
|--------------------|---------------|-------------------------------------------------------|-------------------------------------------------------|--------------------|
| Dangerous<br>IPs   | IP            | Список<br>опасных IP<br>адресов                       | https://tip.kaspersky.com/api/feeds/dangerous_ips     | 20                 |
| Malicious<br>URLs  | URL           | Список<br>вредоносных<br>доменов                      | https://tip.kaspersky.com/api/feeds/malicious_domains | 20                 |
| Phishing<br>URLs   | URL           | Список<br>фишинговых<br>доменов                       | https://tip.kaspersky.com/api/feeds/phishing_domains  | 20                 |
| Botnet<br>CnC URLs | URL           | Список<br>доменов<br>командных<br>центров<br>ботнетов | https://tip.kaspersky.com/api/feeds/botnet_domains    | 60                 |

#### Подключение потоков данных в межсетевые экраны UserGate

#### Схема интеграции

Поскольку межсетевые экраны UserGate не поддерживают аутентификацию для загрузки списков индикаторов со сторонних ресурсов и не работают по протоколу HTTPS, интеграция с TIP на данный момент возможна только с установкой промежуточного обратного прокси-сервера. Ниже приведен пример настройки с использованием обратного прокси-сервера с открытым исходным кодом (Caddy), но можно использовать любое другое аналогичное решение.

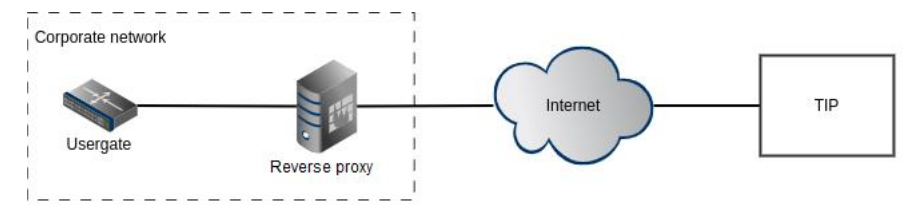

Установка обратного прокси-сервера позволяет осуществлять безопасное соединение с Kaspersky Threat Intelligence Portal.

#### Настройка Caddy

<u>Caddy</u> – веб-сервер с открытым исходным кодом, который можно использовать в качестве обратного прокси-сервера.

Caddy устанавливается между межсетевым экраном UserGate и tip.kaspersky.com и обеспечивает функции авторизации и скачивания нужных файлов индикаторов для импорта в динамические списки межсетевого экрана UserGate.

Обратите внимание, что количество индикаторов в скачиваемом файле фида может быть большое, что, в свою очередь, может привести к замедлению работы межсетевого экрана UserGate.

Рекомендуем ограничивать количество скачиваемых индикаторов в зависимости от производительности устройства.

Ограничить число записей можно с помощью параметра *limit*, который можно указать в запросе списка индикаторов. Если этот параметр не указывать, будут скачаны все индикаторы.

Пример конфигурационного файла Caddy:

```
:8080 {
    route {
        # Handle path collision
        handle /api/feeds/* {
            respond 404
        }
        @list {
            path regexp lFeed ^/(\w+)/list.zip$
        }
        rewrite @list /api/feeds/{re.lFeed.1}?format=usergate&limit=100000
        @version {
            path regexp vFeed ^/(\w+)/version.txt$
        }
        rewrite @version /api/feeds/{re.vFeed.1}/version?format=plain
        handle /api/feeds/* {
            reverse_proxy https://tip.kaspersky.com/ {
                header up Host {upstream hostport}
                header up Authorization "Bearer YourTokenHere"
            }
        }
        respond 404
    }
}
```

Вместо "YourTokenHere" необходимо указать API токен к Threat Intelligence порталу «Лаборатории Касперского».

Данный токен вы можете запросить в вашем персональном аккаунте на Threat Intelligence портале «Лаборатории Касперского», а настроить его на доступ к указанным спискам вам поможет ваш технический менеджер «Лаборатории Касперского». Если у вас нет выделенного технического менеджера, отправьте запрос на intelligence@kaspersky.com.

#### Настройка UserGate

Для создания списка необходимо:

1. Перейти в раздел Библиотеки > Списки URL и нажать кнопку Добавить.

| <ul> <li>Intrusion prevention</li> <li>SCADA rules</li> </ul>                                                                                                    | URL lists                                                                                                    |                                                                                                    |
|----------------------------------------------------------------------------------------------------|----------------------------------------------------------------------------------------------------|----------------------------------------------------------------------------------------------------|
| Scenarios     Mai security     ToAP rules     ICAP rules     ICAP servers     DoS rules     DoS orfiles     DoS orfiles     Web portal     Reverse prosy rules     Reverse proxy rules     Reverse proxy rules     Reverse rules                                                                                                    | Add / table Ordere      List cases     List cases     List cases     List cases     List cases     List cases     List cases     List cases     List cases     List cases     List cases     Compliance to RU (custom 467)     A Education instructions     Philling sites     Compliance to RU RU (RL)     Compliance to RU RU (RL)     Compliance to RU RU (RL) | Owner      Owner      Owner |
| Clent rules UP of networks Socurity profiles Clent rules Database Databases Databases | Maicous dans for Abornatory<br>Maicous dans form Abornatory<br>Microsoft Windows Internet checker<br>testfield I<br>Un_Laspensky                                                                                                    | ocal "                                                                                                    |

- 2. Необходимо задать **название** нового списка, которое будет отображаться, например, *Malicious domains from Kaspersky.*
- 3. Выбрать Тип списка Обновляемый.
- 4. Указать **URL обновления** согласно таблице ниже. Вместо <your.reverse-proxy.host:port> нужно написать адрес обратного прокси-сервера, через который осуществляется интеграция с tip.kaspersky.com.

| URL                                                                           | Список                                       |
|-------------------------------------------------------------------------------|----------------------------------------------|
| http:// <your.reverse-proxy.host>/dangerous_ips</your.reverse-proxy.host>     | Список опасных IP адресов                    |
| http:// <your.reverse-proxy.host>/malicious_domains</your.reverse-proxy.host> | Список вредоносных доменов                   |
| http:// <your.reverse-proxy.host>/phishing_domains</your.reverse-proxy.host>  | Список фишинговых доменов                    |
| http:// <your.reverse-proxy.host>/botnet_domains</your.reverse-proxy.host>    | Список доменов командных центров<br>ботнетов |

5. В отдельной вкладке **Updates download schedule settings** необходимо настроить расписание скачивания обновлений. Рекомендованное время обновления приведено для каждого списка в таблице доступных для загрузки индикаторов.

| URL list properties                        |                                                                                         |  |  |  |
|--------------------------------------------|-----------------------------------------------------------------------------------------|--|--|--|
| General Updates download schedule settings |                                                                                         |  |  |  |
| List name:                                 | Malicious domains from Kaspersky                                                        |  |  |  |
| Description:                               | Malicious domains list from Kaspersky                                                   |  |  |  |
| Type:                                      | Updatable 👻                                                                             |  |  |  |
| Update URL:                                | http:// <your.reverse-proxy.host:port>/malicious_domains</your.reverse-proxy.host:port> |  |  |  |
|                                            |                                                                                         |  |  |  |
|                                            | Save Cancel                                                                             |  |  |  |

После этого новый список будет отображаться в панели URL lists, а содержимое списка появится в панели URLs.

| VRL lists  |                                                                                                    |  |
|------------|----------------------------------------------------------------------------------------------------|--|
| URL lists  |                                                                                                    |  |
|            | 💿 Add 🧪 Edit 😨 Delete                                                                                                    |  |
| Owner      | URL T                                                                                                    |  |
| © UserGate | 0446aa5 natralhort rom                                                                                                    |  |
| © UserGate | 04unt nu                                                                                                    |  |
| © UserGate | 04vh16065cdi xvz                                                                                                    |  |
| © UserGate | 068my.xvz                                                                                                    |  |
| © UserGate | 07500.00                                                                                                    |  |
| © UserGate | Daxppc.cn                                                                                                    |  |
| © UserGate |                                                                                                    |  |
| you        | Office.com                                                                                                    |  |
| you        | Oalnu                                                                                                    |  |
| you        | 0h7khy.cn                                                                                                    |  |
| you        | 0konce.nu                                                                                                    |  |
|            | 0mp4ep.cn                                                                                                    |  |
|            | 0olut8.cn                                                                                                    |  |
|            | Ostat.shop                                                                                                    |  |
|            | 0tp.ru                                                                                                    |  |
|            | 0vbt5e.cn                                                                                                    |  |
|            | 100percentpure.com.sg                                                                                                    |  |
|            | 101.35.104.211                                                                                                    |  |
|            | Owner<br>© UserGate<br>© UserGate<br>© UserGate<br>© UserGate<br>© UserGate<br>© UserGate<br>© UserGate<br>© UserGate<br>© UserGate<br>© UserGate<br>© UserGate<br>© UserGate<br>Vou<br>© UserGate<br>© UserGate<br>© UserGate<br>Vou<br>© UserGate |  |

UserGate будет по расписанию проверять появление новой версии фида и обновлять список, если версия фида обновилась.

Полное руководство по работе со списками для устройств UserGate можно найти по следующей ссылке: https://docs.usergate.com/spiski-url\_863.html

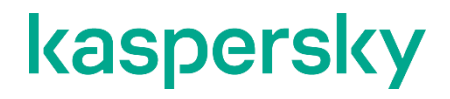

www.kaspersky.com/ www.securelist.com